筋電図の解析

1-3) 筋放電を定量化する

2つの事象について比較をしたり、経過時間による筋放電量変化をグラフ化するために、筋放電を定 量化します。

筋放電を定量化するには、2つの方法があります。

| 1. | 積分の時系列変化を表示し定量化する4-1-11 |  |
|----|-------------------------|--|
| 2. | 積分値を直接求める               |  |

積分の時系列変化を表示し定量化する
 波形を自動的に全波整流し、積分します。経過時間による変化をグラフで表示します。

< 操作の流れ > 筋電図の生波形を表示する。 解析する波形の一部または全体を選択する。 「解析」メニューの「積分(符号なし)」を選択する。 「ノーマル」ダイアログを設定する。 積分(ノーマル)が新しいウィンドウに表示される。 「コマンド」メニューの「データピックアップ」を選択する。 タブ領域に積分値が表示される。

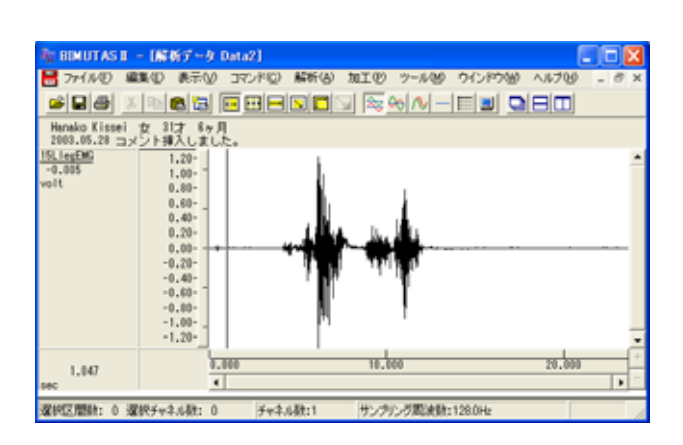

解析する波形の一部または全体を選択する。 ツールバーで選択区間モードボタンを押します。

例:フリーモードで選択する場合、「フリー範囲」ボタンを押します。

| 月 | 「シリー範囲」 |
|---|---------|

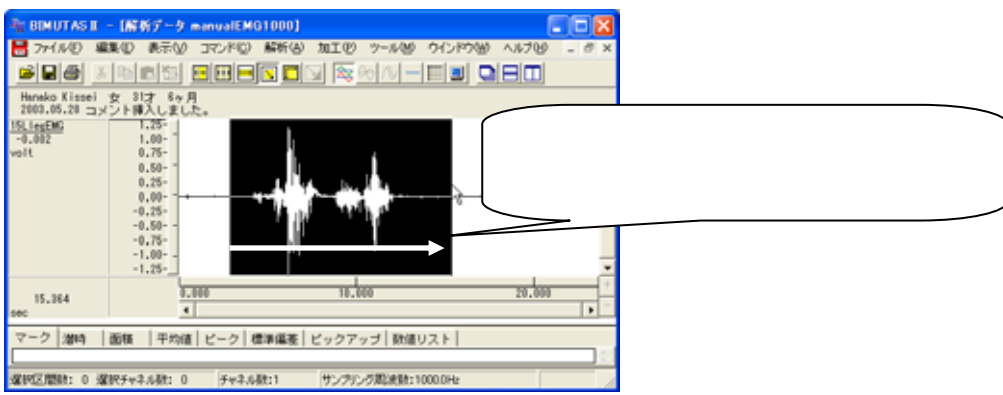

### 波形範囲をドラッグすると、波形に選択区間が表示されます。

## 「解析」メニューの「積分(符号なし)」を選択する。

| 🌆 BIMUTAS II - [解析データ Data2]                      |               |                             |  |  |
|---------------------------------------------------|---------------|-----------------------------|--|--|
| 📙 ファイル(E) 編集(E) 表示(V) コマンド(Q)                     | 解析(A)加工(P)    | ツール(型) ウインドウ(型)             |  |  |
| ≤∎⊜∡⊾€ѣ⊡⊞∋                                        | 周波数解析<br>積分   | ▶   ##  ■  ■<br>▶ 符号なし(Q) 、 |  |  |
| Hanako Kissei 女 31才 6ヶ月<br>2003.05.28 コメント挿入しました。 | 微分<br>自己相関(A) | 符号あり(ら) が                   |  |  |

「ノーマル」ダイアログを設定する。

「ノーマル」タブをクリックして前面に表示させた後、以下を設定して「OK」ボタンを押します。

| 積分(符号なし) |             |    | 2 🛛   |
|----------|-------------|----|-------|
| TTY WWW  | ·   タイムリセット |    |       |
| 解析種類(A)  | 面積積分        | *  |       |
|          |             |    |       |
|          |             |    |       |
|          |             |    |       |
|          |             |    |       |
|          |             |    |       |
|          |             | OK | キャンセル |

解析種類: 面積積分または振幅積分 被験者同士で波形を並べて観察するためには、 解析種類を揃えて行う必要があります。

振幅積分と面積積分の算出方法については、ヘルプを御覧下さい。

積分(ノーマル)が新しいウィンドウに表示される。

| No REMUTAS II - (鉄分(ノーマル) Data2)                         |          |
|----------------------------------------------------------|----------|
| 🚼 ファイルビ 編集化 表示(い) コマンド(い) 解析(は) 加工化 ツール(他) ウインドウ(他) ヘルプゼ | 9 - 0 ×  |
| PRO ERE PROVINCE SOUTH                                   |          |
| Hanako Kissei 女 21才 8ヶ月<br>2003.05.28 コメント挿入しました。        |          |
| 15(1ec/b6)<br>volt-asec 800.00- 400.00- 200.00- 0.00-    |          |
| 12.434 5.555 4.655 8.655                                 | 12.000 + |
| マーク 潮時   回時直線   ビックアップ   数値リスト                           |          |
| 2<br>確認回題時: 0 選択チャネル時: 0 チャネル数:1 サンテルング取決時:1000.0Hz      |          |

「コマンド」メニューの「データピックアップ」を選択する。

| 🦥 BIMUTAS II - [積分(ノーマル) Data2]                  |                |                |     |
|--------------------------------------------------|----------------|----------------|-----|
| 📙 ファイル(E) 編集(E) 表示(V)                            | <u>コマンド(©)</u> | 解析( <u>A</u> ) | 加工低 |
|                                                  | マーク<br>潜時      |                | *   |
| Hanako Kissei 女 31才 6ヶ月<br>2003.05.28 コメント挿入しまし† | 回帰直線           | ታም ማግ (P)      | •   |
| 15LlegEMG -                                      | 数値リスト          |                | Þ   |

## 波形上の積分値を求める点にマウスを合わせ、クリックします。

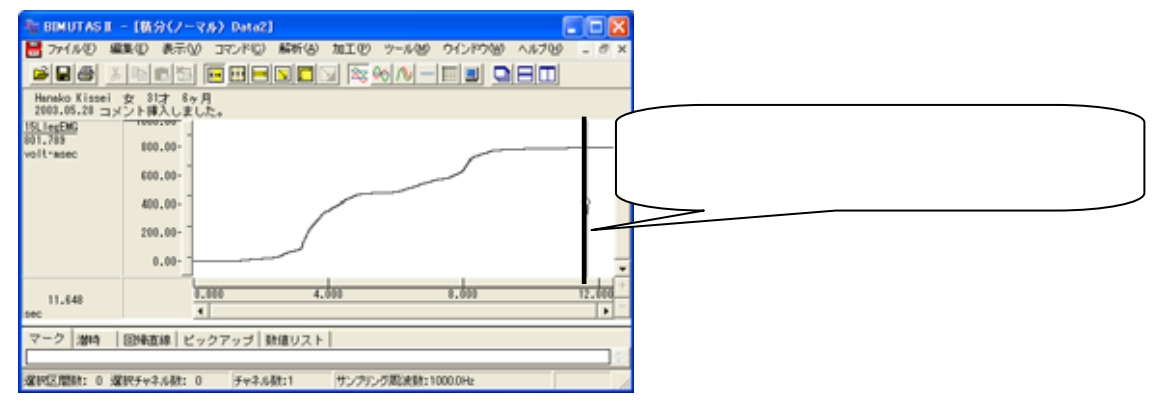

# タブ領域に積分値が表示される。

タブ領域を拡大して、計測データを表示します。

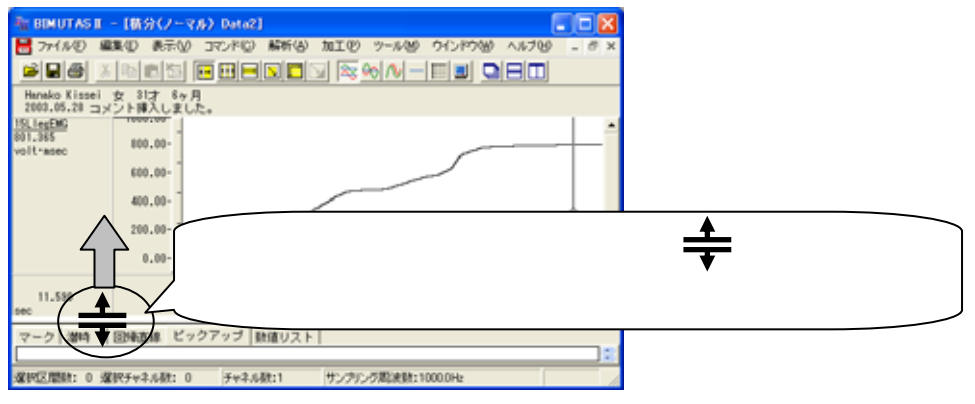

タブ領域が広げられ、積分値が計測されていることがわかります。 同様に、別の積分結果から積分値をデータピックアップして数値を比較します。

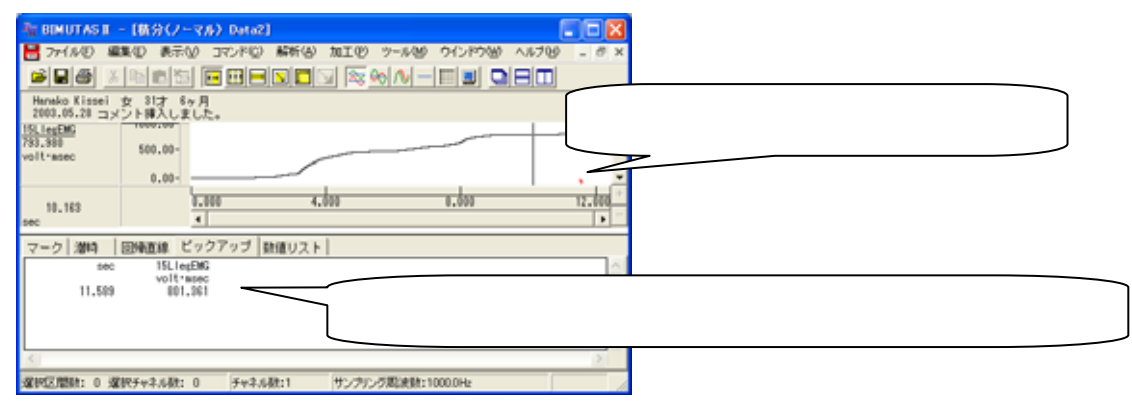

筋放電を定量化する 4-1-13

### 2. 積分値を直接求める

波形の面積積分を行い、その値を直接算出する方法です。

< 操作の流れ > 筋電図の生波形を表示させる。 解析する波形部分を選択する。 「コマンド」メニューの「区間面積」-「選択範囲」を選択する。 タブ領域に積分値が表示される。

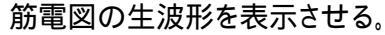

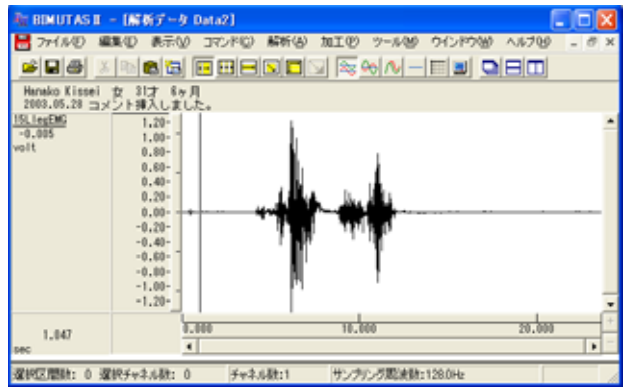

解析する波形部分を選択する。

ツールバーで選択区間モードボタンを押し、波形を選択します。

例:フリーモードで選択する場合、「フリー範囲」ボタンを押します。

| 月 | 「シリー範囲」 |
|---|---------|

波形範囲をドラッグすると、波形に選択区間が表示されます。

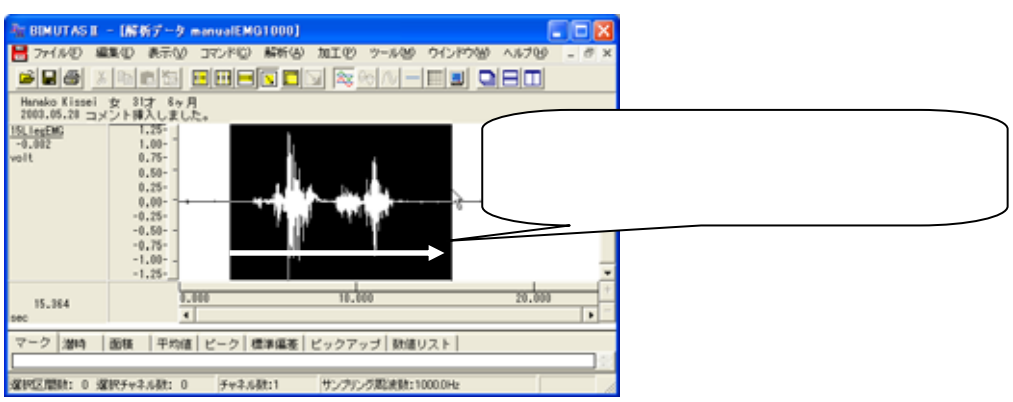

4-1-14 筋放電を定量化する

| 🦥 BIMUTAS I – [解析データ Data2] |               |                        |  |
|-----------------------------|---------------|------------------------|--|
| 📙 ファイル(E) 編集(E) 表示(V)       | コマンド(C) 解析(A) | 加工(P) ツール(M) ウインドウ(    |  |
|                             | マーク<br>潜時     |                        |  |
| Hanako Kissei 女 31才 6ヶ月     | 区間面積          | ▶ バーカーソル区間( <u>C</u> ) |  |
| 2003.05.28 コメノト挿入しまし/       | 平均値           | ▶ マーク区間( <u>M</u> )    |  |
| <u>10L168EMG</u> 2.00-11    | ピーク値検出        | ▶ 選択範囲(S)              |  |
| 1.60-                       | 標準偏差          | ► <u>K</u>             |  |

「コマンド」メニューの「区間面積」-「選択範囲」を選択する。

## タブ領域に積分値が表示される。

タブ領域を拡大して、計測データを表示させます。

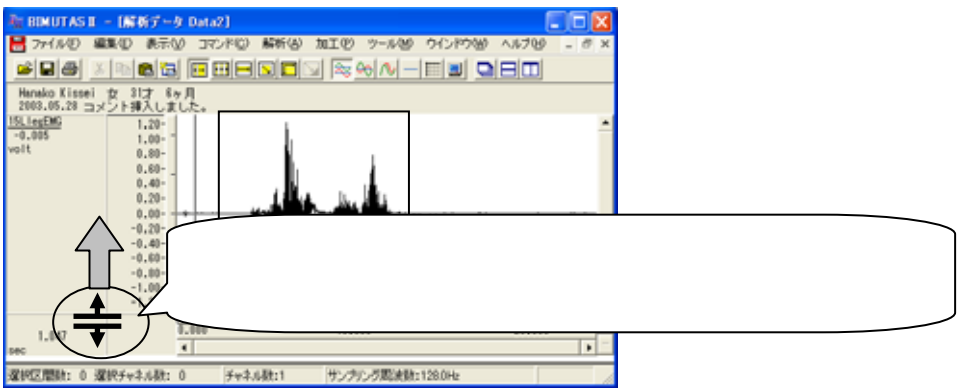

タブ領域が広げられ、区間面積 [積分値] が計測されていることがわかります。

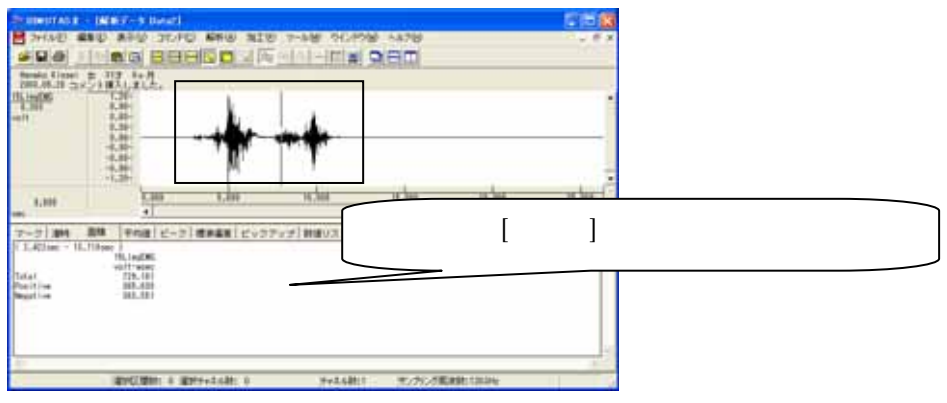

同様に、別の波形から積分値を算出して数値を比較します。

BIMUTASII を使用した解析手順